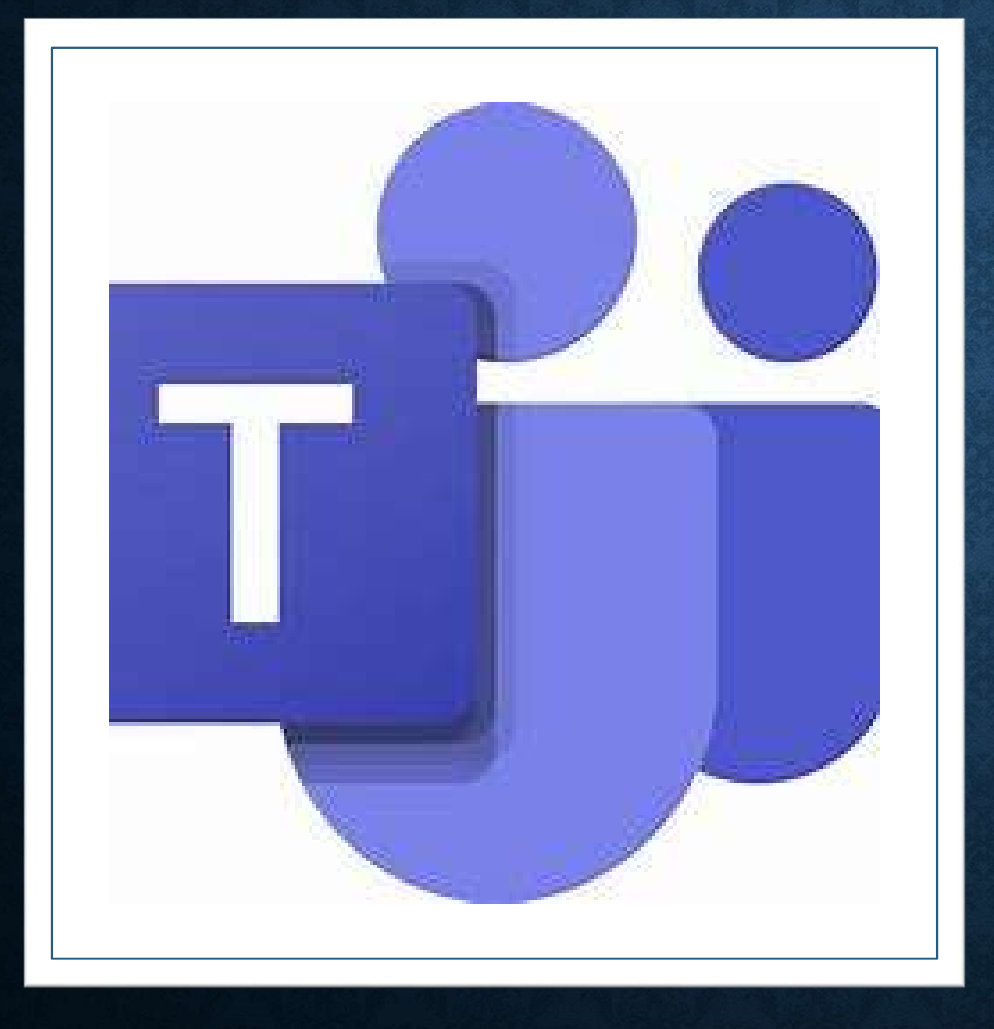

### HOW TO BEGIN?

- Download Microsoft Teams and install on your computer.
- Teams is available as a desktop app for Windows and Mac.
- There are also Teams mobile apps for iOS and Android. You'll get more features for meetings and notifications when you use the apps.
- To download desktop/mobile versions, go to <u>https://aka.ms/getteams</u>
- To keep using Teams on the web, go to <u>https://teams.microsoft.com/</u>

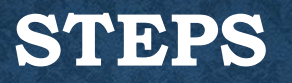

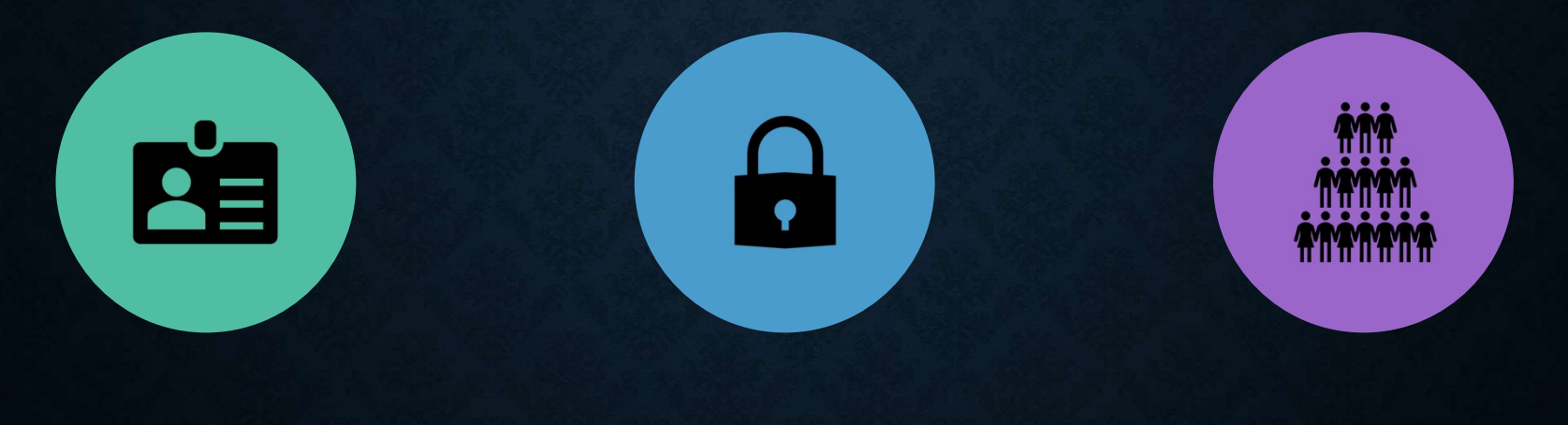

LOGIN WITH PROVIDED USER-ID AND PASSWORD. UPDATE PASSWORD.

START USING TEAMS.

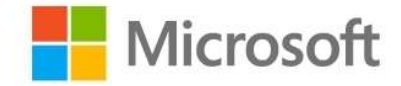

# Sign in

type email id you received from school

No account? Create one!

Can't access your account?

Sign-in options

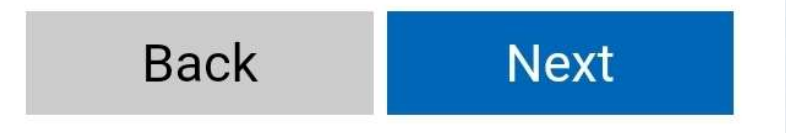

### SIGN IN

- Enter the official user-id provided by school. Click on Next button
- To know your userid and password, please contact your class teacher.

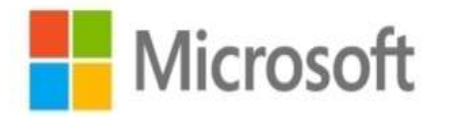

dummystudent@stxaviersschooljaipur.in

## **Enter password**

.....

Forgotten my password

Sign in with another account

Sign in

#### ENTER PASSWORD

 Enter the default password provided by school. Click on Sign in button

 Remember, this is a dummy password. You will have to change this password.

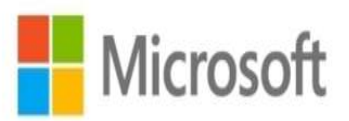

dummystudent@stxaviersschooljaipur.in

#### Update your password

You need to update your password because this is the first time you are signing in, or because your password has expired.

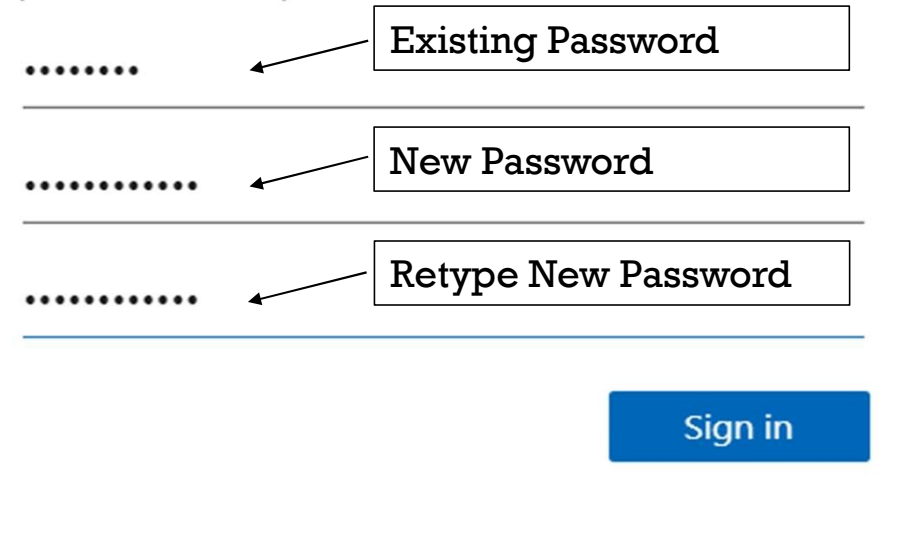

### UPDATE YOUR PASSWORD

- After you have successfully logged in, Microsoft asks you to update your password.
- This is a one time process, and is important to set a strong and secure password for your account.
- Password should be at least 8 characters long, with at least 3 of the following: uppercase letters, lowercase letters, numbers, and symbols.
- Please NEVER share your password with anyone and note it down at a safe place so that you do not forget it.

### WELCOME TO MICROSOFT FOR EDUCATION

| 📫 Micro       | soft Teams × +                            |             |                                          |                                            |                            |               |                | - 0      | × |
|---------------|-------------------------------------------|-------------|------------------------------------------|--------------------------------------------|----------------------------|---------------|----------------|----------|---|
| ← -           | → ひ A https://teams.microsoft.co          | m/_#/disco  | ver                                      |                                            |                            | 公 2           | Mot s          | yncing 🍈 |   |
| 🤨 CBSE        | 💿 CBSE Academic 🛛 M Gmail: Email from G e | PyGame Tuto | rial 📑 Facebook 📗 St. Xavier's School,   | Convert2mp3.net 📰 Welcome to Py            | thon 🍓 The Python Tutorial | 🐟 ShalaDarpan | 🐉 Studio   Pov | vtoon    | > |
|               | Microsoft Teams                           |             | Search or type                           | a command                                  |                            |               |                |          | • |
| <br>Activity  | Teams                                     | 7           | Join or create a team                    |                                            |                            | Sea           | rch teams      | Q        |   |
| Tearns        |                                           |             |                                          | 162                                        |                            |               |                |          |   |
| Calendar      |                                           |             | Create a team                            | Join a team with a code                    |                            |               |                |          |   |
| assignments   |                                           |             |                                          | Enter code                                 |                            |               |                |          |   |
| <b>C</b> alls |                                           |             | Bring everyone together and get to work! | Got a code to join a team? Enter it above. |                            |               |                |          |   |
| 1<br>Files    |                                           |             |                                          |                                            |                            |               |                |          |   |
|               |                                           |             |                                          |                                            |                            |               |                |          |   |
|               |                                           |             |                                          |                                            |                            |               |                |          |   |
|               |                                           |             |                                          |                                            |                            |               |                |          |   |
| FR            |                                           |             |                                          |                                            |                            |               |                |          |   |
| Apps          |                                           |             |                                          |                                            |                            |               |                |          |   |
| ?<br>Help     |                                           |             |                                          |                                            |                            |               |                |          |   |
| ¢             | *** Join or create a team                 | ŵ           |                                          |                                            |                            |               |                |          |   |

#### LETS EXPLORE

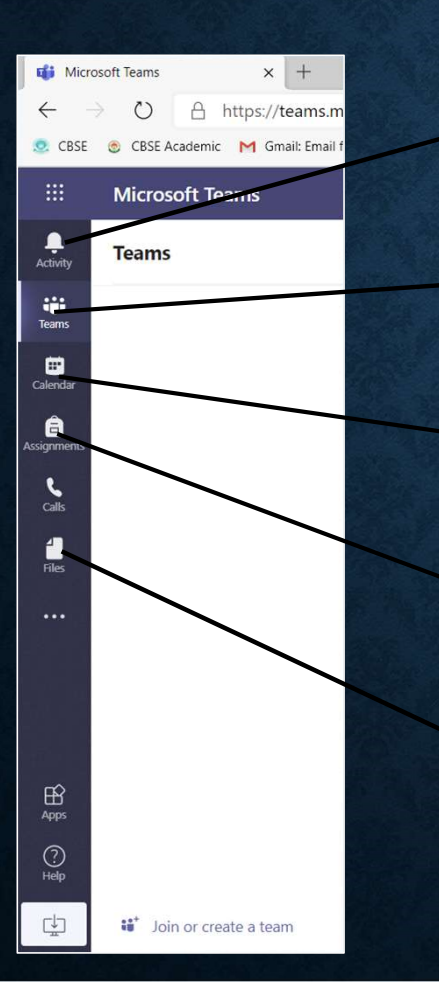

Activity: This panel helps you to display any notification related to any of your teams.

Teams: This panel displays all teams you are a member of. Generally this will be either be your class or subject groups.

Calendar: This panel displays schedules of all your classes.

Assignments: This panel displays all your assignments.

Files: This panel displays any files uploaded by your teacher.

#### TEAMS

• When you select Teams from the left panel, it displays a list of all teams you are a member of.

• Select a team and start working.

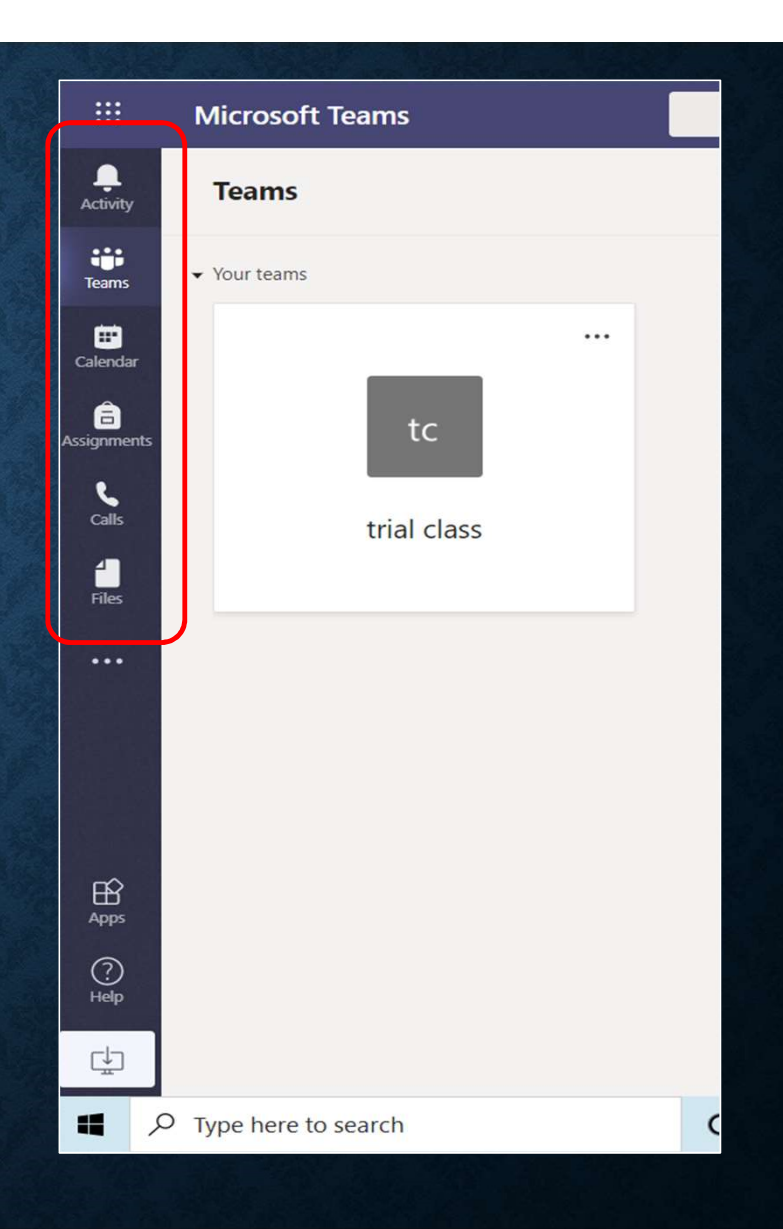

| hool/convers | sations/General?threadId=19:f4eedb153ca2438d80803f72cdf9f52a@thread.tacv2&ctx=channel 🏂 🐕                     | : 🕀 (    |  |  |  |  |  |
|--------------|----------------------------------------------------------------------------------------------------|----------|--|--|--|--|--|
| Tutorial     | f Facebook 🗋 St. Xavier's School, 🗋 convert2mp3.net 🔃 Welcome to Python 🥐 The Python Tutorial 👞 ShalaDarpa    | n 泼 Stuc |  |  |  |  |  |
|              | Search or type a command                                                                                      |          |  |  |  |  |  |
| tc Ger       | eneral Posts Files Class Notebook Assignments Grades                                                          |          |  |  |  |  |  |
| PC           | Scheduled a meeting<br>trial meeting<br>Thursday, June 11, 2020 @ 8:00 PM                                     |          |  |  |  |  |  |
|              | ☐ trial meeting ended: 2m 15s<br>← Reply                                                                      |          |  |  |  |  |  |
| ະຕິງ         | June 12, 2020 Pankaj Chadha changed team description. Todav                                                   |          |  |  |  |  |  |
| ी२ हरी       | Pankaj Chadha has removed Pankaj Kumar Dubey from the team. Pankaj Chadha has added dummystudent to the team. |          |  |  |  |  |  |
|              | Start a new conversation. Type @ to mention someone.                                                          |          |  |  |  |  |  |
|              | $A_{\mathscr{C}} \mathcal{C} \odot \odot \odot \odot \odot \cdots$                                            |          |  |  |  |  |  |
| di 🔇         | A 10 A 10 A 10 A 10 A 10 A 10 A 10 A 10                                                                       | 10 🦟 🕬   |  |  |  |  |  |

#### THE TEAM WALL

- Select the desired team and select General under the team.
- You will be taken to the wall of your team.
- This displays all discussions, meetings and any other thing happening in your team.

#### FILES

| microsoft feating | Search of Gpe & command                                  |             |
|-------------------|----------------------------------------------------------|-------------|
| < All teams       | te General Posts Files Class Notebook Assignments Grades | ⊚ Team ···· |
| tc                |                                                          |             |
| trial class       |                                                          |             |
| General           |                                                          |             |

- The team wall has different heads:
- Posts: displays all your posts in that team. This includes all posts from the time the team was created.
- Files: Displays all files in that team.
- Class Notebook: is for collaboration in the class.
- Assignments: is the place where your assignments will be displayed.

Note:- The tabs in the wall may differ, depending upon the settings done by your teacher.

# **CLASS MEETINGS**

• Whenever a teacher schedules a class for you, a notification will be displayed on the wall.

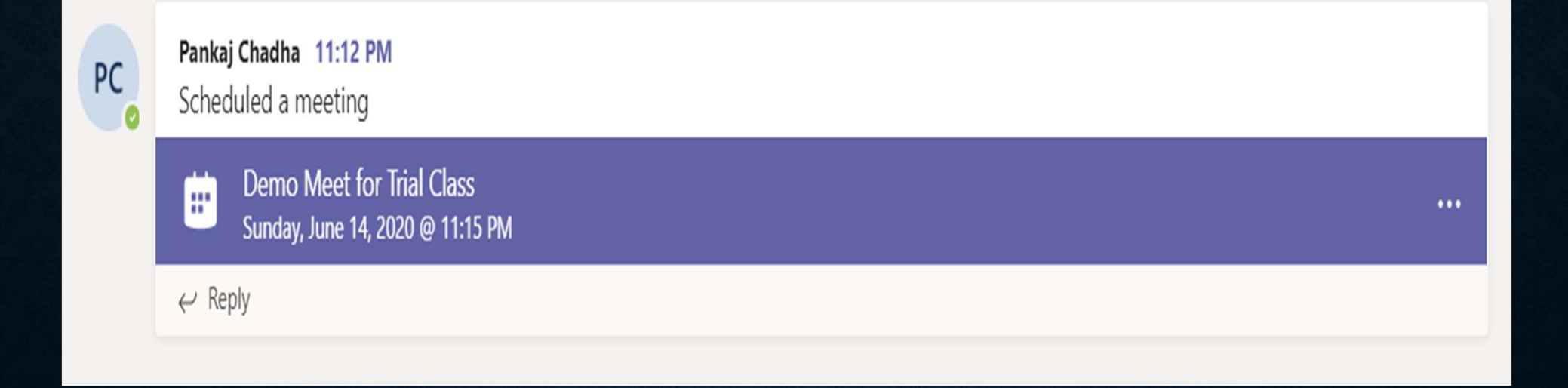

# JOIN A MEETING

- When the meeting starts, the notification changes as shown.
- Click on Join to join the meeting.

Choose your audio and video settings for Demo Meet for Trial Class

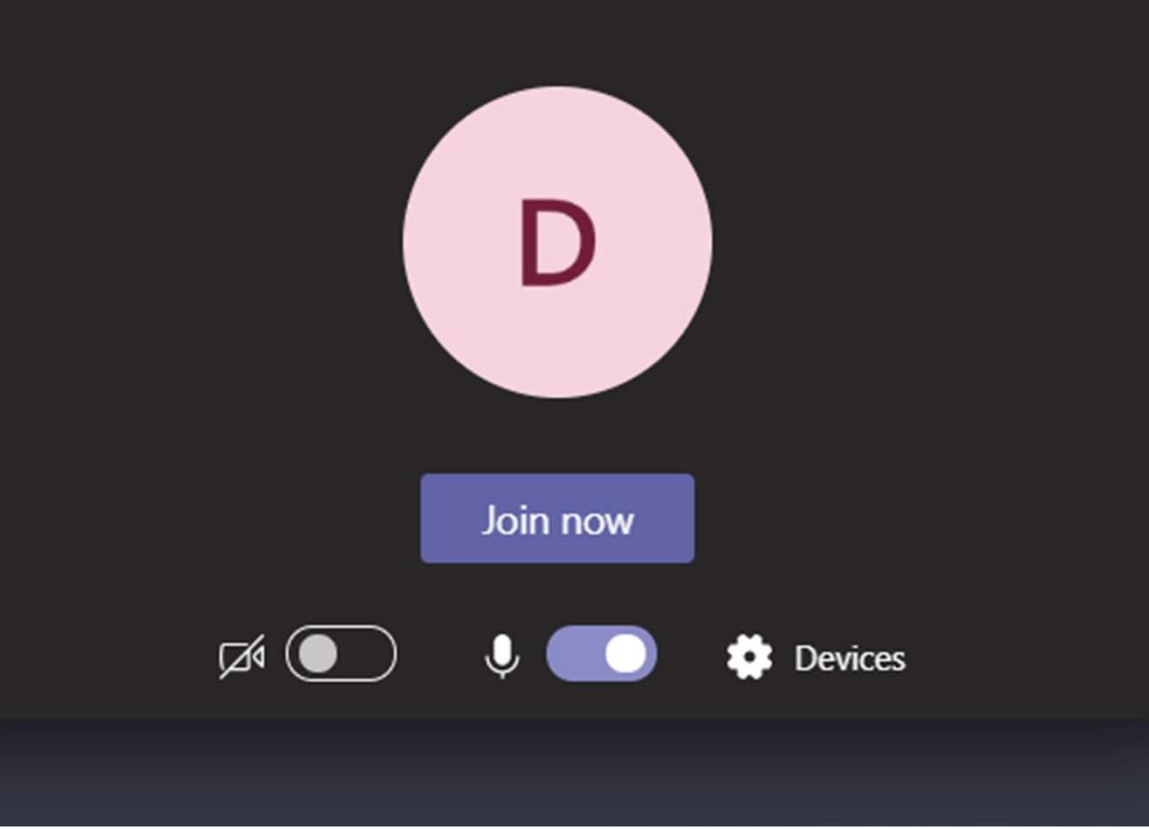

### JOIN A MEETING

- Allow the use of camera and microphone, if asked.
- From the screen that appears, turn on the camera and microphone and then click on Join Now.
- That is it! You are now connected to your class team.

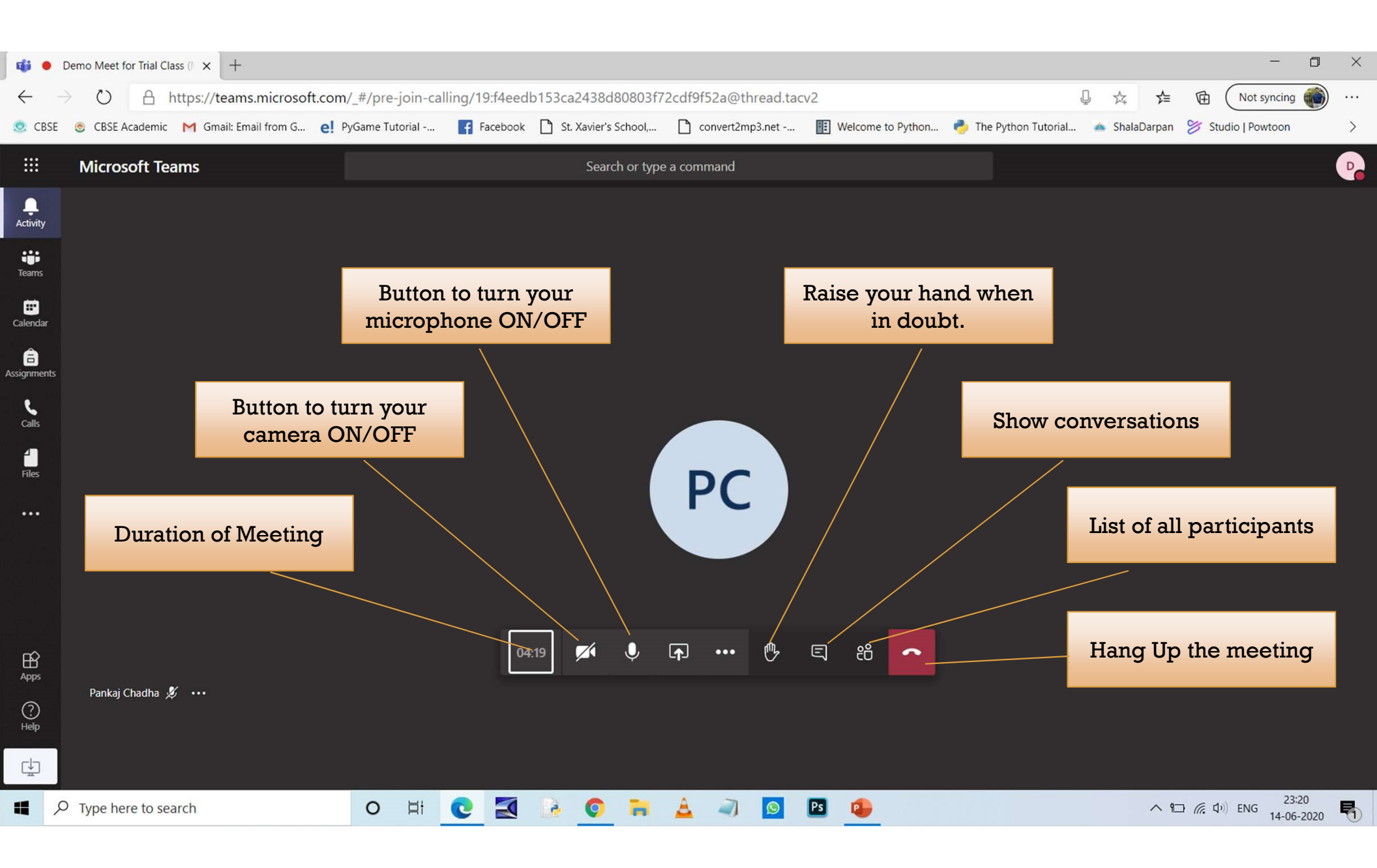

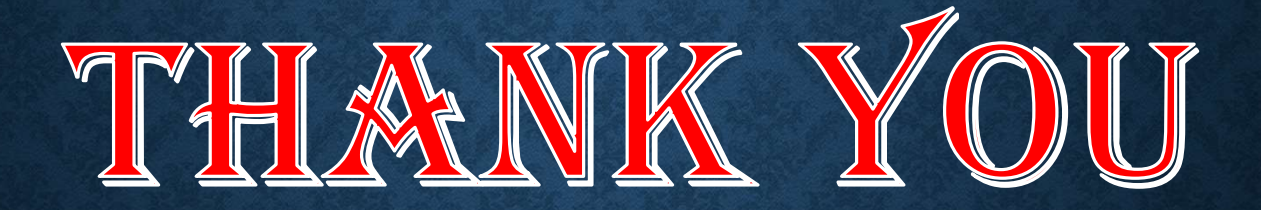